## Mobil Anmelden

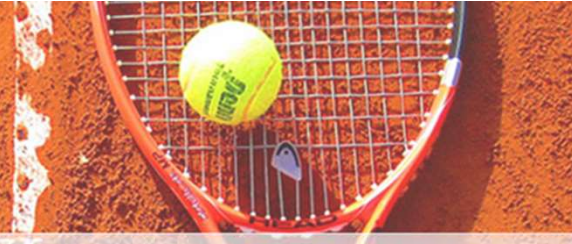

Diesen Link anklicken

https://www.supersaas.de/schedule/Tennis-DJK-Furth/Platzbelegung

oder

diesen QR-Code scannen

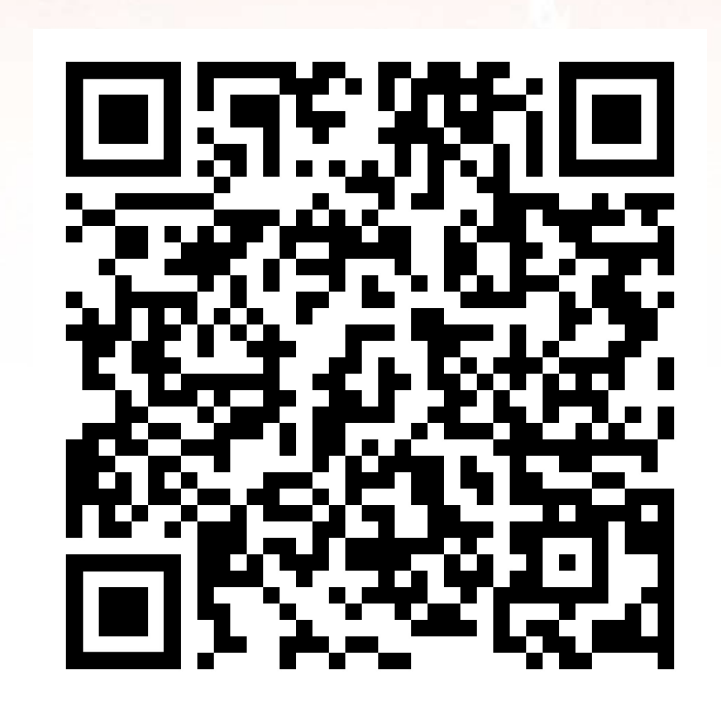

## Mobil Anmelden

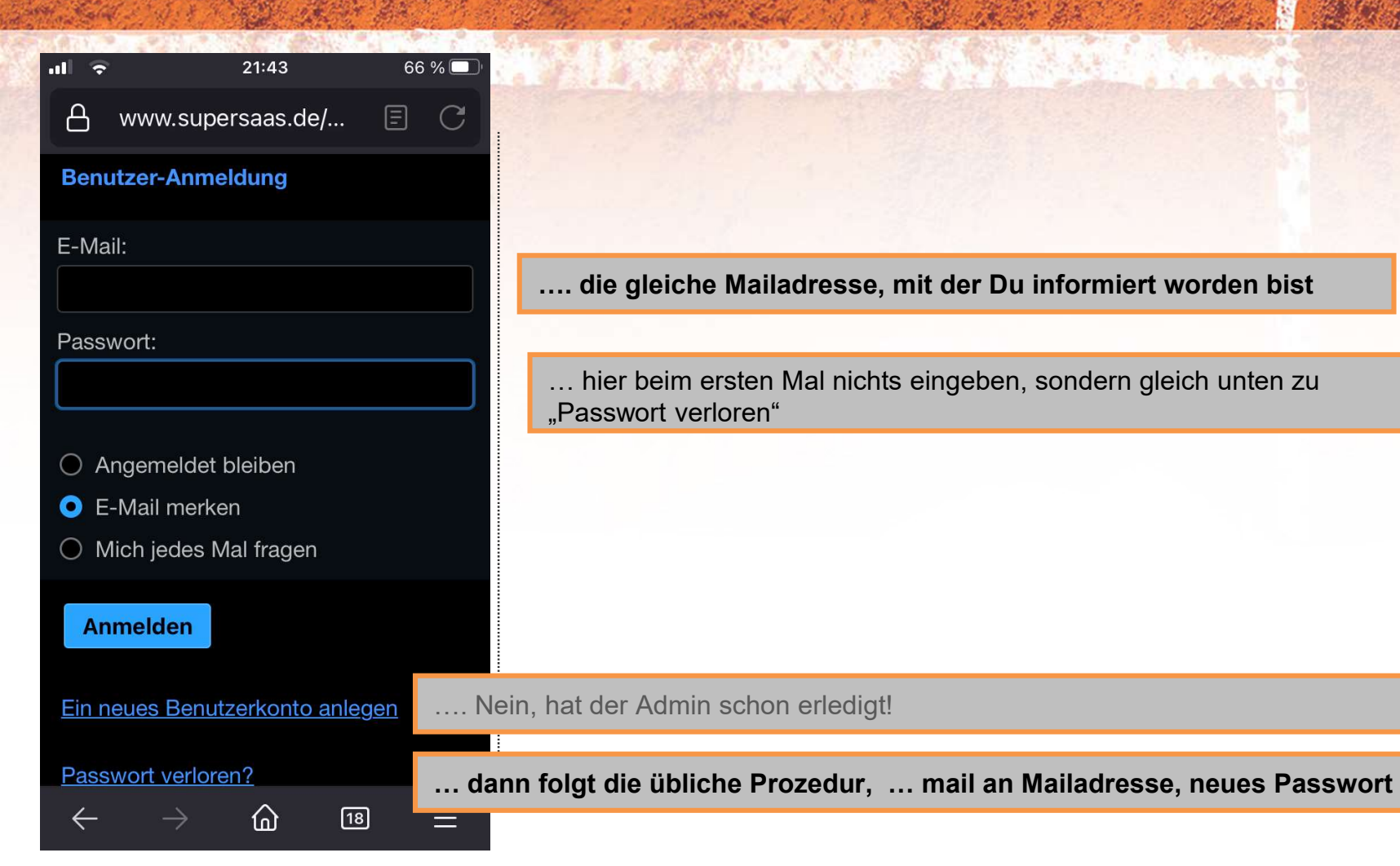

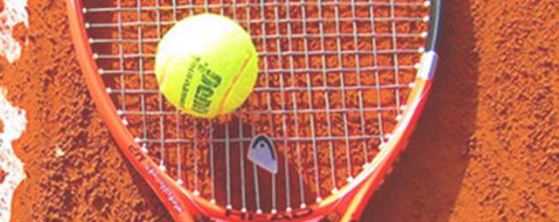

## Mobil Platz reservieren

| <ul> <li>Outlook</li> </ul>                  | ull 🗢      | 21:  | 25     |      | 70 % | 6 🗖 |  |  |  |  |  |  |
|----------------------------------------------|------------|------|--------|------|------|-----|--|--|--|--|--|--|
|                                              | Erfolgreid | ch a | angeme | ldet |      |     |  |  |  |  |  |  |
| Verfügbarkeit für Platzbelegung ab 24.4.2023 |            |      |        |      |      |     |  |  |  |  |  |  |
| VON                                          |            |      | BIS    |      |      |     |  |  |  |  |  |  |
| Mo 24.4                                      | 8:00       |      | 9:00   |      |      | ł   |  |  |  |  |  |  |
| Mo 24.4                                      | 9:00       |      | 10:00  |      |      | +   |  |  |  |  |  |  |
| Mo 24.4                                      | 10:00      |      | 11:00  |      |      | +   |  |  |  |  |  |  |
| Mo 24.4                                      | 11:00      |      | 12:00  |      |      | +   |  |  |  |  |  |  |
| Mo 24.4                                      | 12:00      |      | 13:00  |      |      | +   |  |  |  |  |  |  |
| Mo 24.4                                      | 13:00      |      | 14:00  |      |      | +   |  |  |  |  |  |  |
| Mo 24.4                                      | 14:00      |      | 15:00  |      |      | +   |  |  |  |  |  |  |
| Mo 24.4                                      | 15:00      |      | 16:00  |      |      | +   |  |  |  |  |  |  |
| Mo 24.4                                      | 16:00      |      | 17:00  |      |      | +   |  |  |  |  |  |  |
| Mo 24.4                                      | 20:00      |      | 21:00  |      |      | Ŧ   |  |  |  |  |  |  |
| Alle VIAtz 1 VIAtz 2                         |            |      |        |      |      |     |  |  |  |  |  |  |
| Nächsten verfügbaren Zeitraum finden<br>ab   |            |      |        |      |      |     |  |  |  |  |  |  |
| 25.04.2023,<br>08:00<br>Finden löschen       |            |      |        |      |      |     |  |  |  |  |  |  |
|                                              |            |      |        |      |      |     |  |  |  |  |  |  |
| Ihre Reservierungen                          |            |      |        |      |      |     |  |  |  |  |  |  |

Anderes Datum/Uhrzeit auswählen, z.B. 26. ab 8:00

**时代,但**为什么,

| -11l                  | <b>?</b>                        |      |      | 21:26 |      |      | 69 % 🛛 | )· |  |  |  |  |
|-----------------------|---------------------------------|------|------|-------|------|------|--------|----|--|--|--|--|
| M                     | i 26.4                          |      | 8:00 |       | 9:00 | IIII |        | ÷  |  |  |  |  |
| 1                     | April                           | 2023 | 3 💫  |       |      | <    | >      |    |  |  |  |  |
| ľ                     | МО                              | DI   | MI   | DO    |      | SA   | SO     |    |  |  |  |  |
| ľ                     |                                 |      |      |       |      | 1    | 2      |    |  |  |  |  |
| ٢                     | 3                               | 4    | 5    | 6     | 7    | 8    | 9      |    |  |  |  |  |
| 1                     | 10                              | 11   | 12   | 13    | 14   | 15   | 16     |    |  |  |  |  |
| r                     | 17                              | 18   | 19   | 20    | 21   | 22   | 23     |    |  |  |  |  |
|                       | 24                              | 25   | 26   | 27    | 28   | 29   | 30     |    |  |  |  |  |
|                       | Zeit                            |      |      |       |      | 08:  | :00    | )  |  |  |  |  |
|                       | Zurücksetzen Fertig             |      |      |       |      |      |        |    |  |  |  |  |
|                       | 26.04.2023, für Alle ≎<br>08:00 |      |      |       |      |      |        |    |  |  |  |  |
| Finden <u>löschen</u> |                                 |      |      |       |      |      |        |    |  |  |  |  |
|                       |                                 |      |      |       |      |      |        |    |  |  |  |  |
| Ihre Reservierungen   |                                 |      |      |       |      |      |        |    |  |  |  |  |
|                       |                                 |      |      |       |      |      |        |    |  |  |  |  |

## Mobil Reservierung bestätigen

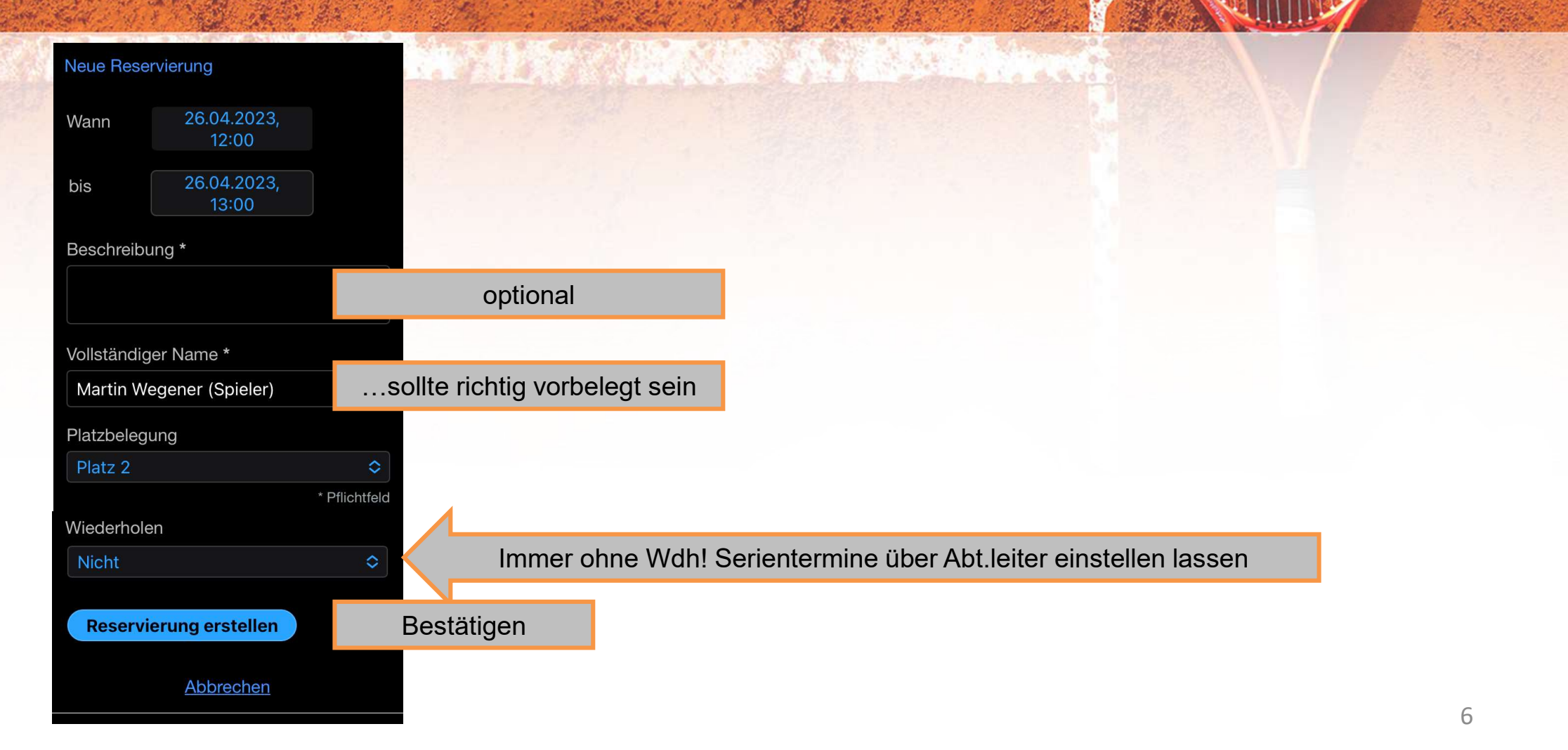